# seca analytics **115** Stručný návod k instalaci

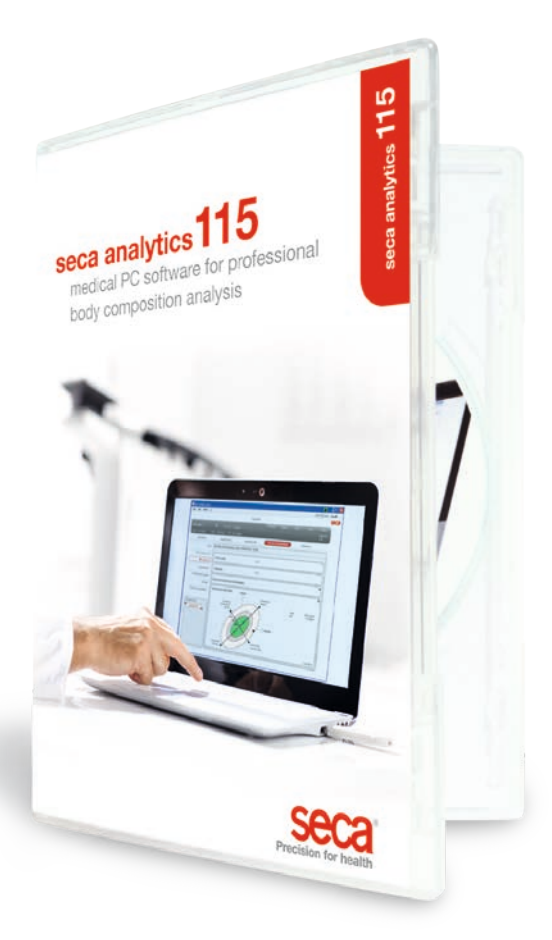

Stručný návod 🤇 seca analytics 115

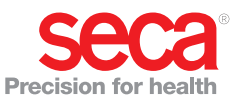

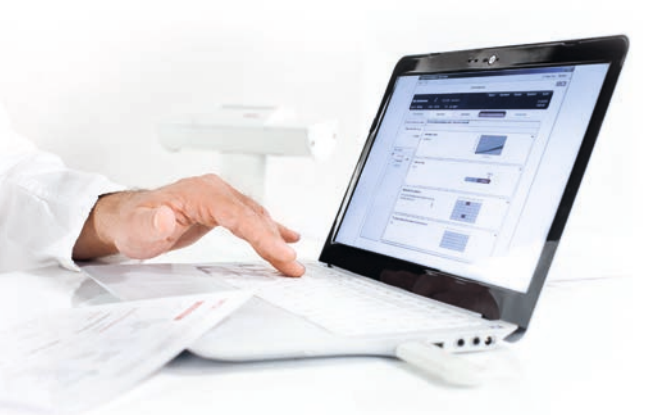

#### Stručný návod k instalaci Seřízení jednotlivého pracoviště

Tento stručný návod Vám ukáže, jak můžete rychle a snadno uvést do provozu Váš software seca analytics 115 společně s měřicími přístroji seca 360° wireless.

Potřebné jsou pouze 4 kroky:

| 1. Instalace softwaru                       | Str. 3-5   |
|---------------------------------------------|------------|
| 2. Aktivace licence jednotlivého pracoviště | Str. 6-8   |
| 3. Změna jazyka dialogu                     | Str. 9-10  |
| 4. Konfigurace bezdrátového provozu         | Str. 11-14 |

Pokyny týkající se provádění měření, vyhodnocení výsledků vyšetření, provozu sítě, správy uživatelů a všech dalších funkcí softwaru viz podrobná uživatelská dokumentace skládající se z příručky administrátora a návodu k použití na DVD. Tento stručný návod Vám ukáže cestu také k těmto dokumentům. **Při instalaci potřebujete na Vašem počítači administrátorská práva.** 

## 1. Instalace softwaru

#### Krok č. 1

Vložte DVD. **Pokyn:** Pokud se DVD nespustí automaticky, otevřete ve Windows Explorer složku DVD a dvakrát klikněte na "Setup".

| 😾 seca analytics 115 Setup                                                                                                    | 1 |
|----------------------------------------------------------------------------------------------------|---|
| Seca analytics 115<br>Welcome<br>Setup will install seca analytics 115 on your computer Click install to<br>continue, options to set the install directory or Close to exit.<br>Select option:<br>analytics 115: complete<br>Projects 115: server                                                                                                    |   |
| seca analytics 115 <u>license terms</u> .<br>Version 1.4.0.0<br>Lagree to the license terms and conditions<br>Qptions install Close                                                                                                    |   |
| <b>↓</b>                                                                                                    |   |
| 🚽 seca analytics 115 Setup                                                                                                    | 1 |
| seca analytics 115                                                                                                    |   |
| Setup will install seca analytics 115 on your computer. Click install to<br>continue, options to set the install directory or Close to exit.                                                                                                    |   |
| Select option:<br>analytics 115: complete<br>analytics 115: client<br>analytics 115: server                                                                                                    |   |
| seca analytics 115 <u>license terms</u> .                                                                                                    |   |
| Version 1.4.0.0                                                                                                    |   |
| Qptions Provide United to the Contract of the Contract of the |   |
|                                                                                                    |   |

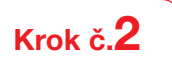

Postupovat podle pokynů na obrazovce

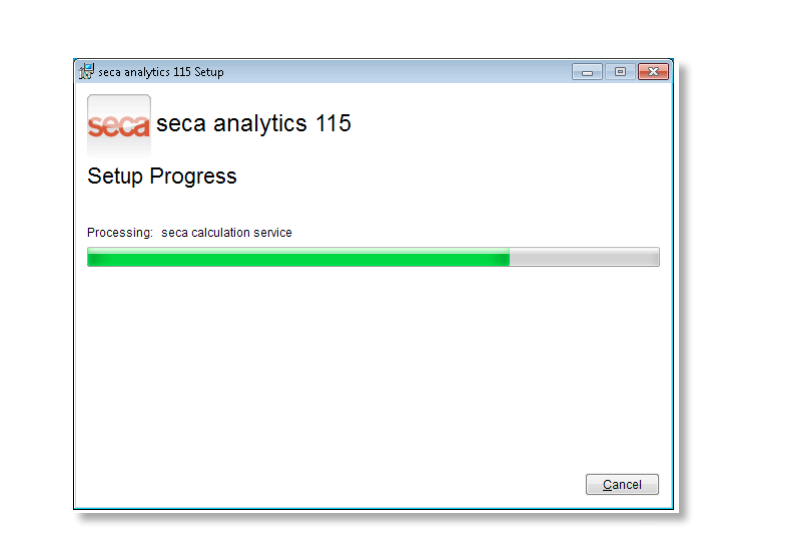

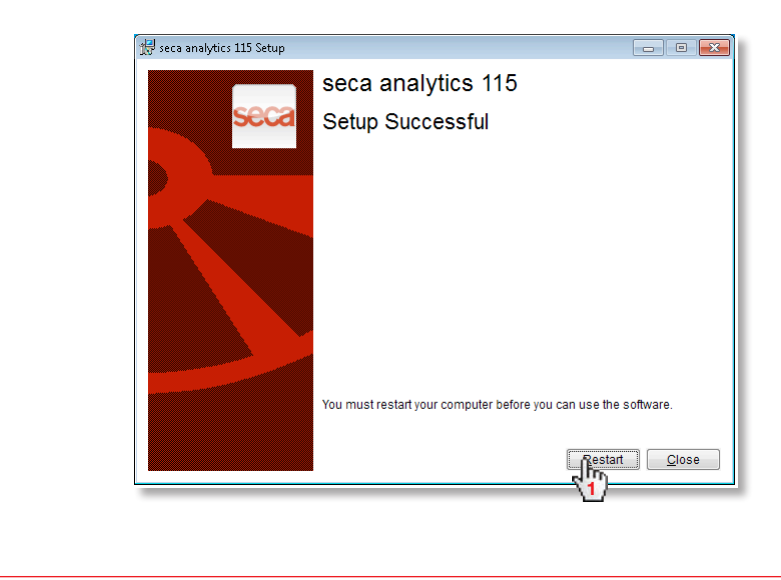

| Po restartu sys | stému se zobra   | zí automatick    | ky:              |                |               |                                   |   |
|-----------------|------------------|------------------|------------------|----------------|---------------|-----------------------------------|---|
|                 | Jednotlivé prac  | coviště:         |                  |                |               |                                   |   |
|                 | S Licence server |                  |                  |                |               | <u>a</u>                          | × |
|                 | Database         |                  |                  |                |               |                                   |   |
|                 | IP address / hos | t name:   127.   | 0.0.1            |                |               |                                   |   |
|                 | Network port:    | 5928             | 35               |                |               |                                   |   |
|                 | 🗆 Use as licence | e server         |                  |                |               |                                   |   |
|                 | Product:         | Number of floati | Software version | Licence number | Running time: |                                   |   |
|                 |                  |                  |                  |                |               |                                   |   |
|                 |                  |                  |                  |                |               |                                   |   |
|                 |                  |                  |                  |                |               |                                   |   |
|                 |                  |                  |                  |                |               |                                   |   |
|                 |                  |                  |                  |                |               |                                   |   |
|                 | Add              |                  |                  | accept n       | clo           | se n                              |   |
|                 |                  |                  |                  |                |               | -< <sup>1</sup> / <sub>3</sub> )- |   |

seca 115 Síť: Zadejte IP-adresu + port serveru v síti seca 115,

viz příručka administrátora

| Licence server |                  |                  |                |                | a × |
|----------------|------------------|------------------|----------------|----------------|-----|
| atabase        |                  |                  |                |                |     |
| address / hos  | t name: [192.    | 168.2.143        |                |                |     |
| etwork port:   | 5925             | 85               |                |                |     |
| Use as licence | e server         |                  |                |                |     |
| Product:       | Number of floati | Software version | Licence number | Dumning time:  |     |
|                | Wantber of Hoad  | Jonwale version  | Licence number | nanning une.   |     |
|                | rander of ridat  |                  |                | n onning dire. |     |

## 2. Aktivace licence jednotlivého pracoviště

#### Krok č. 1

Spuštění softwaru seca

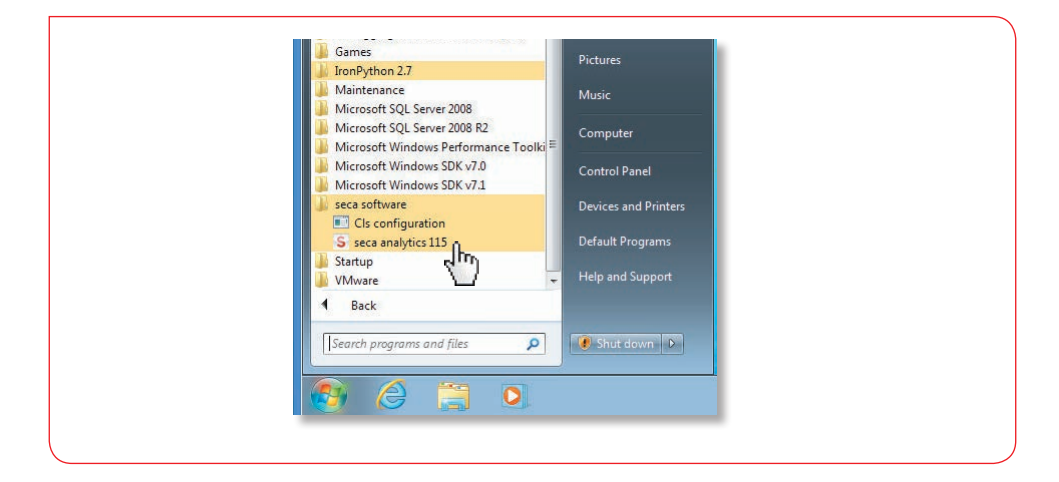

# Krok č. **2**

Zadání instalačního kódu (viz licenční nálepka na vnitřní straně obalu DVD) a generování registračního kódu

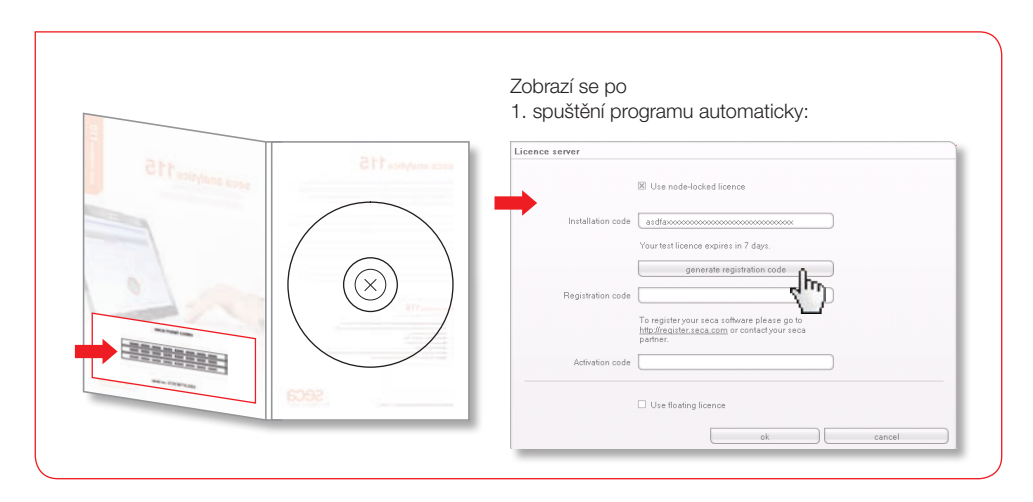

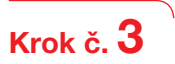

Zadání generovaného registračního kódu na internetové adrese seca pro obdržení aktivačního kódu

|                                                                                                    | Licence server                                                                                                    |       |
|----------------------------------------------------------------------------------------------------|----------------------------------------------------------------------------------------------------|-------|
|                                                                                                    | 20 use node-locked licence                                                                                                    |       |
|                                                                                                    | Installation code veptildbu eb07c59aus5wallar                                                                                                    |       |
|                                                                                                    | Your test license expires in 23 days                                                                                                    |       |
|                                                                                                    | Generate registration code                                                                                                    |       |
|                                                                                                    | Registration code V060081 17X0F20TF8045X205A/4E                                                                                                    |       |
|                                                                                                    | http://www.inter.com/actional activates the<br>license. You can also<br>upter by phone                                                                                                    |       |
|                                                                                                    | Activation code                                                                                                    |       |
|                                                                                                    | use floating licence                                                                                                    |       |
|                                                                                                    | OK. Cancel                                                                                                    |       |
|                                                                                                    |                                                                                                    |       |
| ■ brick brane (infolders the<br>gain bodient, aucht (<br>) Jonak = () = (2)<br>Adapte (2) Han — max<br>Google = ()                                                                                                    | anne banne bann<br>Bender (an )<br>Sel () han gerenne () () + 2 = + 2 3<br>mar ()<br>Sel () han gerenne () () () () () () () () () () () () ()                                                                                                    |       |
| antita interaction and a second second seco | Maria de la constante de la constante de la c  | AND B |
| Santhanan Aranan<br>Santhanan Jarin (<br>) Jana - () - ()<br>Mang (r. 1990                                                                                                    | Contraction                                                                                                    |       |
| Excellation of 20 collect<br>per la policie (per la policie)<br>design [c traps.com and<br>Googles [                                                                                                    | Contraction      Contraction      C      |       |
| Para hann an dan sa<br>Da bahan pata<br>Ange (2 mpine pata<br>Congr∈                                                                                                    | And A land to find the set of the set of the |       |
| Den and an an an an an an an an an an an an an                                                                                                    |                                                                                                    |       |
| Den and an an an an an an an an an an an an an                                                                                                    |                                                                                                    |       |
| Balance of an original and an original and an |                                                                                                    |       |

# Krok č. 4

Obdržení aktivačního kódu prostřednictvím e-mailu, zadání a ukončení aktivace licence

| Licence server    |                                                                                                    |
|-------------------|----------------------------------------------------------------------------------------------------|
|                   | I use node-locked licence                                                                                                    |
| Installation code | vgdtoxxxxxxxxxxxxxxxxxxxxxxxxxxxxxxxxxxxx                                                                                                    |
|                   | Your test license expires in 23 days.                                                                                                    |
|                   | Generate registration code                                                                                                    |
| Registration code | VCD08XXXXXXXXXXXXXXXXXXXXXXXXXXXXXXXXXXXX                                                                                                    |
|                   | Please enter the license key online at<br><u>http://register.seco.com</u> in order to activate the<br>license. You can also register by phone. |
| Activation code   | x658UX000000000000000000000000000000000000                                                                                                    |
|                   | Use floating licence                                                                                                    |
|                   |                                                                                                    |
|                   |                                                                                                    |
|                   |                                                                                                    |

## 3. Změna jazyka dialogu

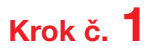

Spuštění softwaru seca

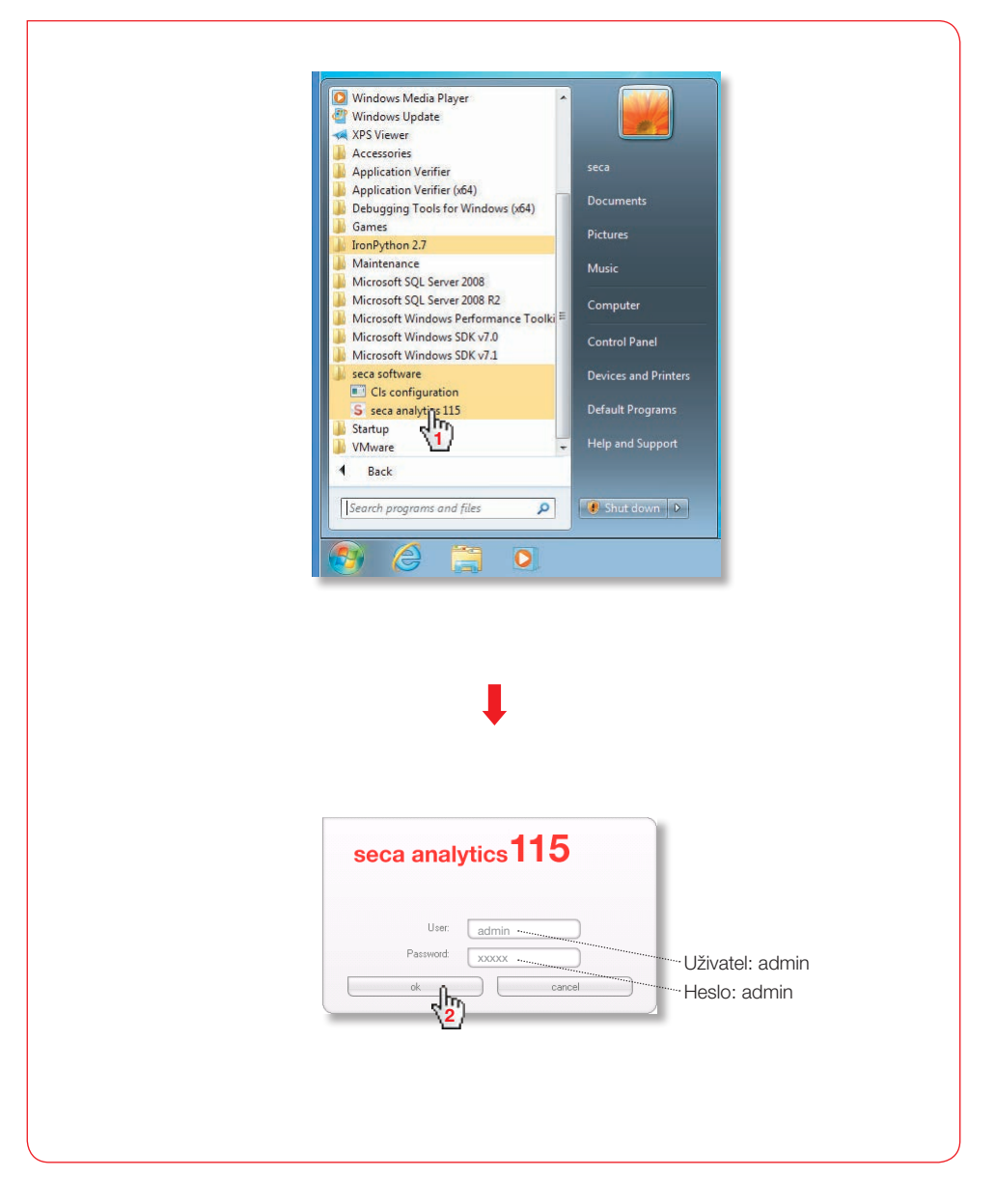

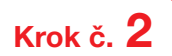

Vyvolejte dialogové okno "Settings"

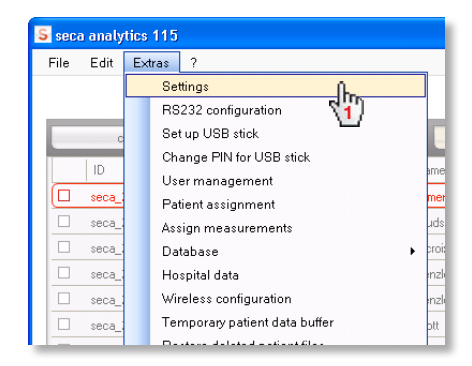

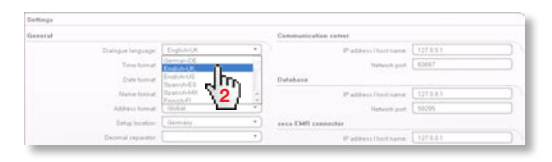

## Konfigurace bezdrátového provozu Stručný návod

Konfigurace bezdrátové sítě je nejrychlejším řešením pro seřízení přenosu dat mezi zařízeními seca 360° wireless. **Rada:** Pro rychlý přenos dat doporučujeme připojení mBCA k počítači prostřednictvím Ethernetu. Informace viz příručky administrátora softwaru a mBCA.

#### Krok č. 1

Připojení USB-bezdrátového adaptéru seca 456 a spuštění počítače

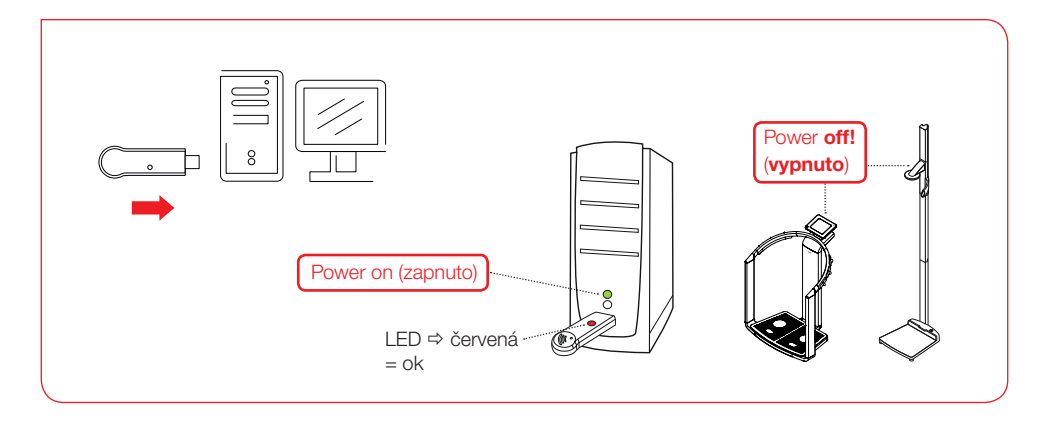

### Krok č. **2**

Spuštění softwaru seca

| Maintenance<br>Microsoft SQL Server 2008                          | Music                |
|-------------------------------------------------------------------|----------------------|
| Microsoft SQL Server 2008 R2 Microsoft Windows Performance Toolki | E Computer           |
| Microsoft Windows SDK v7.0 Microsoft Windows SDK v7.1             | Control Panel        |
| seca software Cls configuration                                   | Devices and Printers |
| S seca analytics 115                                              | Default Programs     |
| VMware V                                                          | - Help and Support   |
|                                                                   |                      |
|                                                                   |                      |
| 🕑 (2) 🔁 💽                                                         |                      |
|                                                                   |                      |

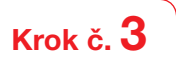

Vyvolejte dialogové okno "Wireless configuration" (Konfigurace bezdrátové komunikace)

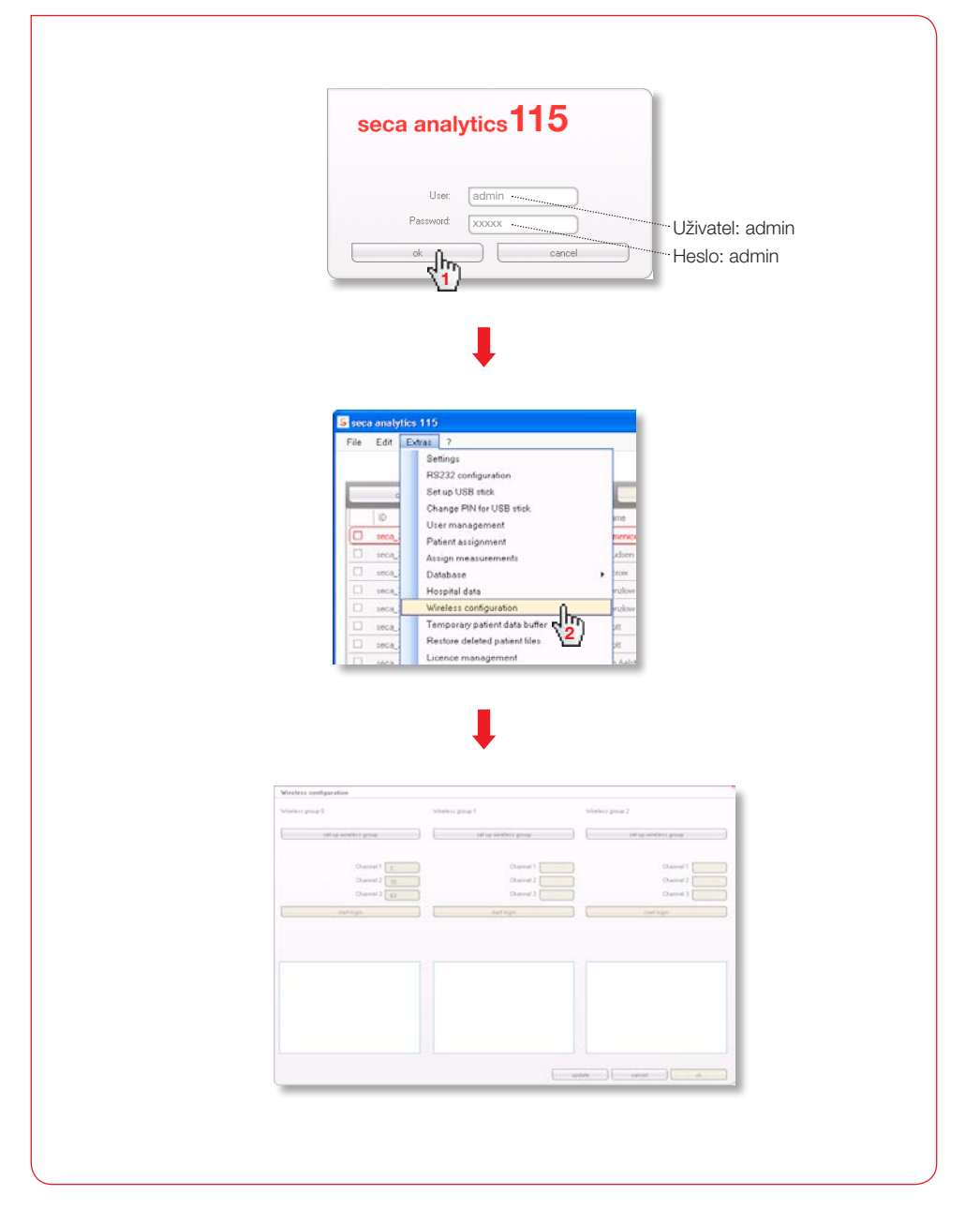

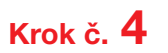

Vyhledávání bezdrátových kanálů (automaticky) a spuštění přihlášení zařízení

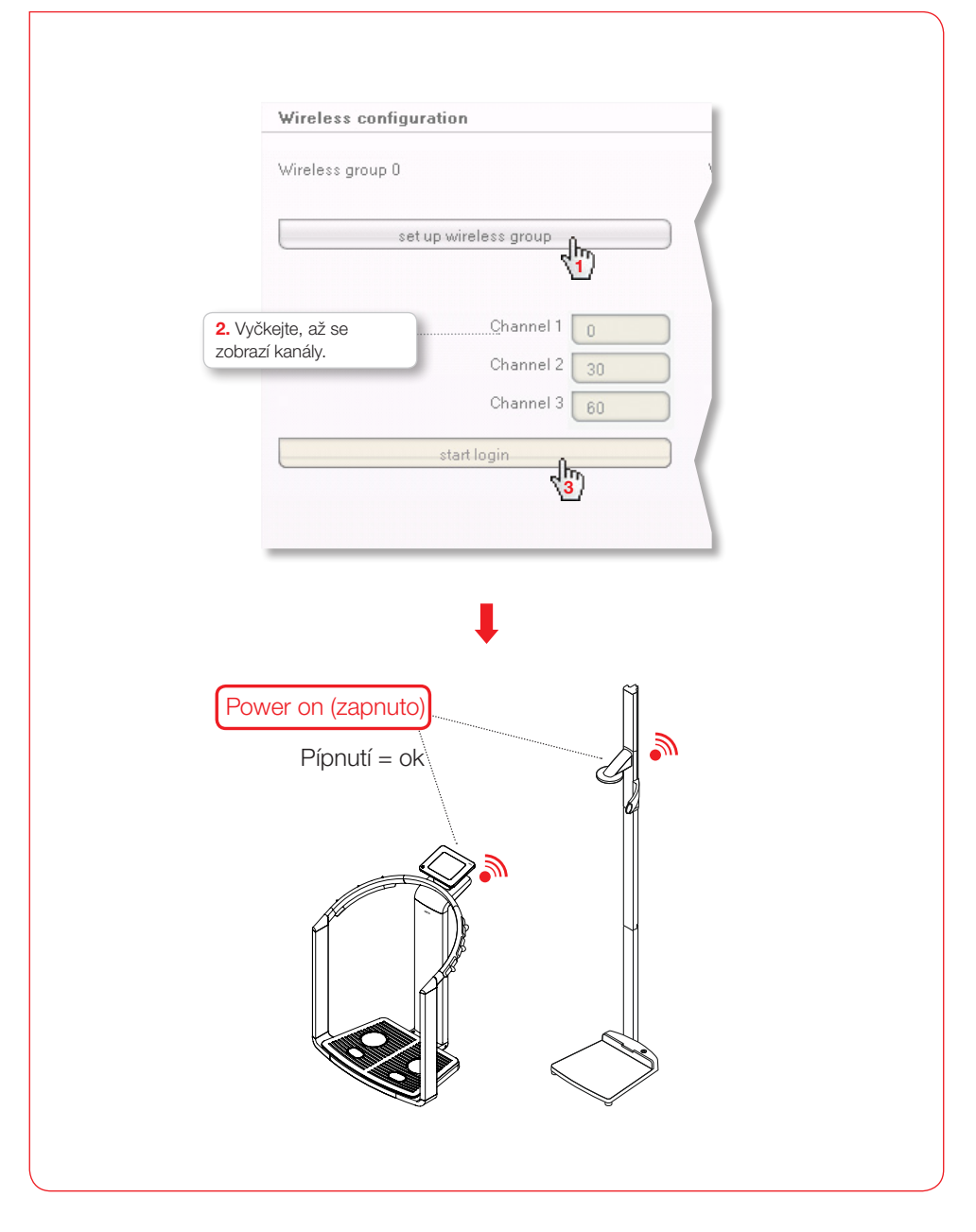

Krok č. 5

Uložení přihlášených zařízení a ukončení konfigurace bezdrátového provozu

| zobrazi z                  | jte, až se<br>apnutá zařízení.                                                                                                    | <ol> <li>Vyčkejte, až se<br/>zobrazí přihlášená zařízení se sériovými čís</li> </ol>                                                                                                    |
|----------------------------|----------------------------------------------------------------------------------------------------|----------------------------------------------------------------------------------------------------|
| Wireless con               | figuration                                                                                                    | Wireless configuration                                                                                                    |
| Wireless group             | 0                                                                                                    | Wireless group 0                                                                                                    |
|                            | Set up wireless group                                                                                                    | Sat up wireless group                                                                                                    |
| The following o            | channels are available                                                                                                    | The following channels are available                                                                                                    |
|                            | Channel 1                                                                                                    | Channel 1                                                                                                    |
|                            | Channel 3 60                                                                                                    | Channel 2 30<br>Channel 3 60                                                                                                    |
|                            | Complete login                                                                                                    | Complete login                                                                                                    |
| Please switch o<br>group.  | on all devices for the sele 2 hireless                                                                                                    |                                                                                                    |
|                            |                                                                                                    | The following devices are logged in:                                                                                                    |
| mBCA<br>- Length measuring | ng device                                                                                                    | mBCA 01515201109207<br>Length measuing device 01274201109207                                                                                                    |
|                            |                                                                                                    |                                                                                                    |
|                            |                                                                                                    |                                                                                                    |
|                            |                                                                                                    |                                                                                                    |
|                            |                                                                                                    | L                                                                                                    |
|                            | Wireless configuration                                                                                                    |                                                                                                    |
|                            | Wireless configuration<br>Wireless group 0                                                                                                    | nifers group 1 Vinifers group 2                                                                                                    |
|                            | Wireless configuration .<br>Windess group 0<br>Detap workers group<br>The following channels are wailable                                                                                                    | ntiess group 1 Vinstess group 2<br>Det up winstess group                                                                                                    |
|                            | Wireless configuration<br>Wireless group 0<br>Betrain whiters group<br>The following channels are available<br>Obtained 1                                                                                                    | ntess group 1 Verstess group 2<br>Bet up werters group Bet up werters group<br>Oueneel 2 Oueneel 2                                                                                                    |
|                            | Wireless configuration           Windess group 0           Driap surversi group           Channel 1           Channel 2           Ohannel 3           Ohannel 4                                                                                                    | ministri group 1 Versiless group 2<br>Det us vientiest group 2<br>Det us vientiest group 1<br>Outwent 1<br>Outwent 2<br>Outwent 2<br>Outwent 3<br>Outwent 3                                       |
|                            | Wireless configuration<br>Wireless group 0<br>Earlop wireless group<br>Dannel 1<br>Channel 1<br>Channel 2<br>Congritude Tages                                                                                                    | niese goog 1 Vieless poog 2<br>Det up vieriess goog 1 Det up vieries poog<br>Onaniel 1 Deaniel 1 Deaniel 1<br>Onaniel 2 Deaniel 3<br>Deaniel 3 Deaniel 3                                                                                                    |
|                            | Wireless configuration           Wireless group 0           Bring surviews group           The following charinets are mailable           Outward 1           Outward 2           Outward 3           Outward 4           Outward 1           Outward 2           Description logis                                                                                                    | niess group 1 Viesless group 2<br>Bit up wiesless group 2<br>Bit up wiesless group<br>Orannel 2<br>Orannel 2<br>Orannel 2<br>Diannel 2<br>Diannel 2<br>Diannel 2<br>Diannel 2                                                                                                    |
|                            | Wireless configuration           Wireless group 0           Bartap minimum group           The following channels are involution           Obarriel 1           Obarriel 1                                                                                                    | nfers group 1 Verefers group 2<br>Det up winners group 2<br>Det up winners group 1<br>Ocannel 1<br>Ocannel 2<br>Biter top markets group 2<br>Ocannel 2<br>Det up winners group 1<br>Ocannel 2<br>Det up winners group 1                                                                                                    |
|                            | Wireless configuration           Wireless group 0           Brisp workers group           Outmost 1           Complete large           Complete large           The following devices are legged in:           mBCA<br>Lange devices         01555051000007                                                                                                    | ministi group 1 Vinisis group 2<br>Bit quiveriest group 2<br>Dianel 2 Dianel 2<br>Dianel 2<br>Dianel 2 |
|                            | Wireless configuration           Wireless group 0           Brisp wareless group           The following chartels are inslabilit           Complete login           Complete login           The following devices are ingged in:           Brisp Amount of Station control           March are ingged in:           Brisp Amount of Station control           Brisp Amount of Station control           Brisp Amount of Station control           Brisp Amount of Station control           Brisp Amount of Station control           Brisp Amount of Station control           Brisp Amount of Station control                                                                                                    | nina ipoo 1 Vinisa pop 2<br>Datas kinisa pog<br>Datas kinisa pog<br>Datas ipoo 1 Datas 1 Datas 1<br>Datas 2 Datas 1<br>Datas 2 Datas 1<br>Datas 2 Datas 1                                                                                                    |
|                            | Wireless configuration           Writess group 0           Befax invites group           Obtained 1           Obtained 1           Obtained 1           Obtained 1           Obtained 1           Obtained 1           Obtained 1           Obtained 1           Obtained 1           Obtained 1           Obtained 1           Obtained 1           Obtained 1           Obtained 2           Obtained 3           Obtained 4           Obtained 5           Obtained 5           Obtained 6           Obtained 6           Obtained 7           Obtained 7           Obtained 8           Obtained 9           Obtained 9 <td>verse group 1 Verses group 2<br/>Den erse group 1 Uerses group 2<br/>Den erse group 1 Den erses project<br/>Den erse 1 Den erses project<br/>Den erses project<br/>Den erses project</td> | verse group 1 Verses group 2<br>Den erse group 1 Uerses group 2<br>Den erse group 1 Den erses project<br>Den erse 1 Den erses project<br>Den erses project<br>Den erses project                                                                                                    |
|                            | Wireless configuration           Wireless group 0           Bet up workerst group           The following channels are walked<br>(channels 1)           Complete logie           The following devices are logied in:           March are searing device           Stateward 1           Complete logie           The following devices are logied in:           March are searing device                                                                                                    | minist group 1 Vindess group 2<br>Tert as wardess group 2<br>Tert as wardess group 1<br>Outward 1<br>Outward 2<br>Outward 2<br>Outward 2<br>Outward 2<br>Description<br>Description                                                                                         |
|                            | Wireless configuration           Wireless group 0           Betap wareless group           The belowing chartels are inslatele           Complete logar           Complete logar           The belowing devices are injeged in:           BEAD           Complete logar           The belowing devices are injeged in:           BEAD           Dis2601100007           BISED           Dis2601100007                                                                                                    |                                                                                                    |

#### Vyvolání uživatelské dokumentace

|                   | S seca ar                                                | alytics 115                 | j      |           |      |                                                                     |
|-------------------|----------------------------------------------------------|-----------------------------|--------|-----------|------|---------------------------------------------------------------------|
|                   | File Ed                                                  | lit Extras                  | R.     |           |      |                                                                     |
| seca analytics 11 | 5                                                        |                             | S seca | analytics | 115  |                                                                     |
| File Edit Extras  | ?<br>Product inform<br>Instructions fo<br>Administration | nation<br>r use<br>n manual | File   | Edit Extr | as ? | Product information<br>Instructions for use<br>Administration manua |

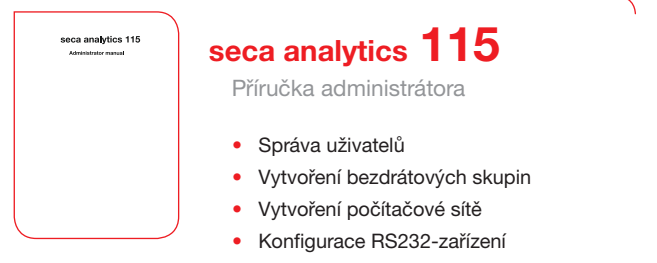

- Zvolení tiskárny pro mBCA
- ....

seca analytics 115

# seca analytics 115

Návod k použití

- Správa spisů pacientů seca
- Provádění měření
- Vyhodnocení výsledků vyšetření
- Tisk zpráv vyšetření
- Odeslání seca spisů pacienta k seca mBCA
- ....

# Medical Measuring Systems and Scales since 1840

seca gmbh & co. kg Hammer Steindamm 9–25 22089 Hamburg • Germany phone +49 40 20 00 00 0 fax +49 40 20 00 00 50 technicalservice.de@seca.com

All contact data under www.seca.com

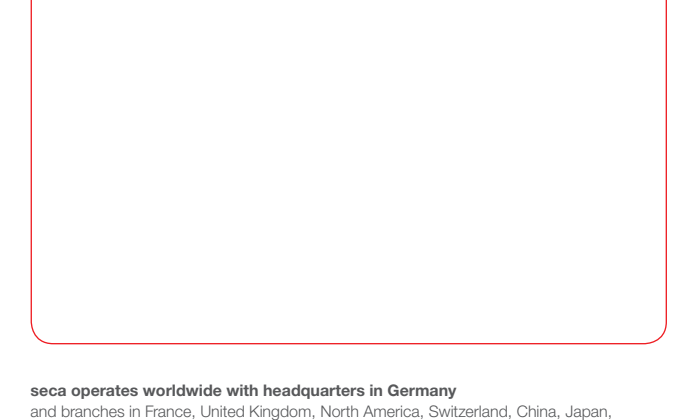

Mexico, Austria, Poland, Middle East, Brazil and Finland

Seca<sup>®</sup> Precision for health